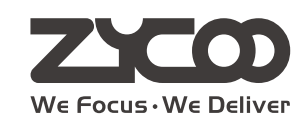

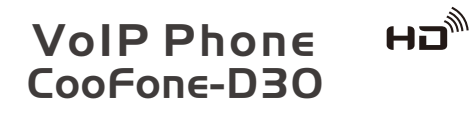

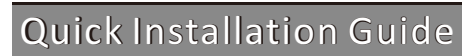

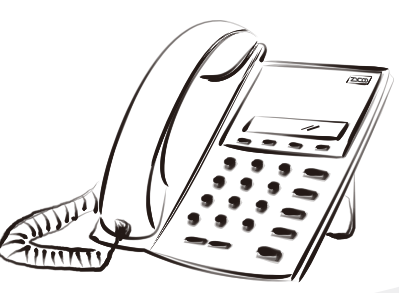

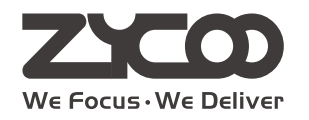

**Smart VolP** www.zycoo.com

## **Table of Contents**

| 1 Instruction                     |    |
|-----------------------------------|----|
| 2 The Appearance of Product       |    |
| 3 Connecting IP Phone             |    |
| 4 IP Phone Setup Menu             | 05 |
| 4.1 Network mode Settings diagram | 05 |
| 4.2 The menu of phone Structure   |    |
| 5 Configuration                   |    |
| 5.1 Web Login                     |    |
| 5.2 Network-PPPoE Setting         |    |
| 5.3 Network-Static Setting        |    |
| 5.4 Network-DHCP Setting          |    |
| 5.5 SIP Settings                  |    |
| 6 Make a Phone Call               |    |
| 6.1 IP Address                    | 10 |
| 6.2 SIP Number                    |    |

# **1** Instruction

This phone can be setted through the LCD or web page. If you own this product to make some VoIP calls, an Ethernet-based Cable or a DSL modem with an active connection to the Internet are necessary.

#### **Check Your Package Contents**

These are the items included with your D30 IP Phone purchase:

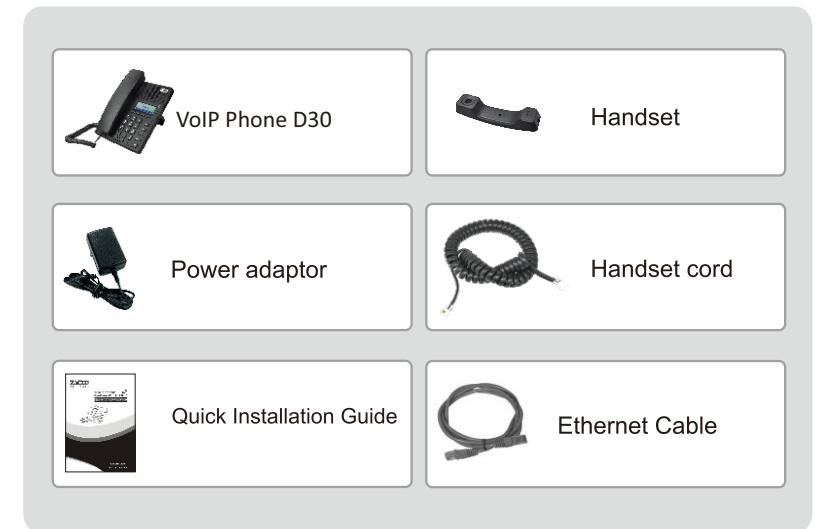

### 2 The Appearance of Product

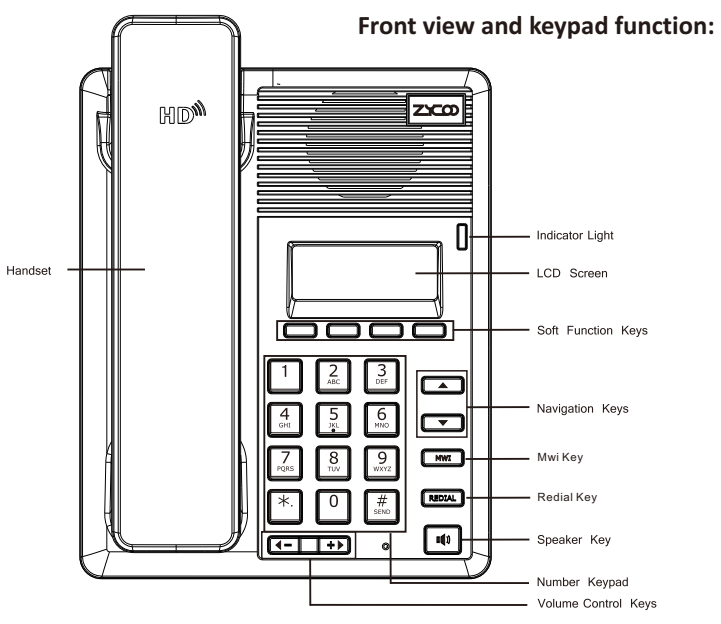

You can press these number keys one or more times to complete the corresponding input when you want do some input on the LCD.

|               | Text Mode   |              |           | Text                        | Mode         |  |  |  |
|---------------|-------------|--------------|-----------|-----------------------------|--------------|--|--|--|
| Кеу           | Normal(ABC) | Numeric(0-9) | Кеу       | Normal(ABC)                 | Numeric(0-9) |  |  |  |
| 1             |             | 1            | 7<br>PQRS | PQRSpqrs                    | 7            |  |  |  |
| 2<br>ABC      | ABCabc      | 2            | 8<br>TUV  | TUVtuv                      | 8            |  |  |  |
| 3<br>Def      | DEFdef      | 3            | 9<br>wxyz | WXYZwxyz                    | 9            |  |  |  |
| 4<br>GHI      | GHlghi      | 4            | 0         |                             | 0            |  |  |  |
| 5<br><u>ж</u> | JKLjkl      | 5            | *.        | #@,.:/\$%&<br>()<>[]~!_=+-? | *            |  |  |  |
| 6<br>MNO      | MNOmno      | 6            | #<br>send |                             | #            |  |  |  |
| 03            |             |              |           |                             |              |  |  |  |

# **3** Connecting IP Phone

Connect the IP Phone as shown by the following diagram:

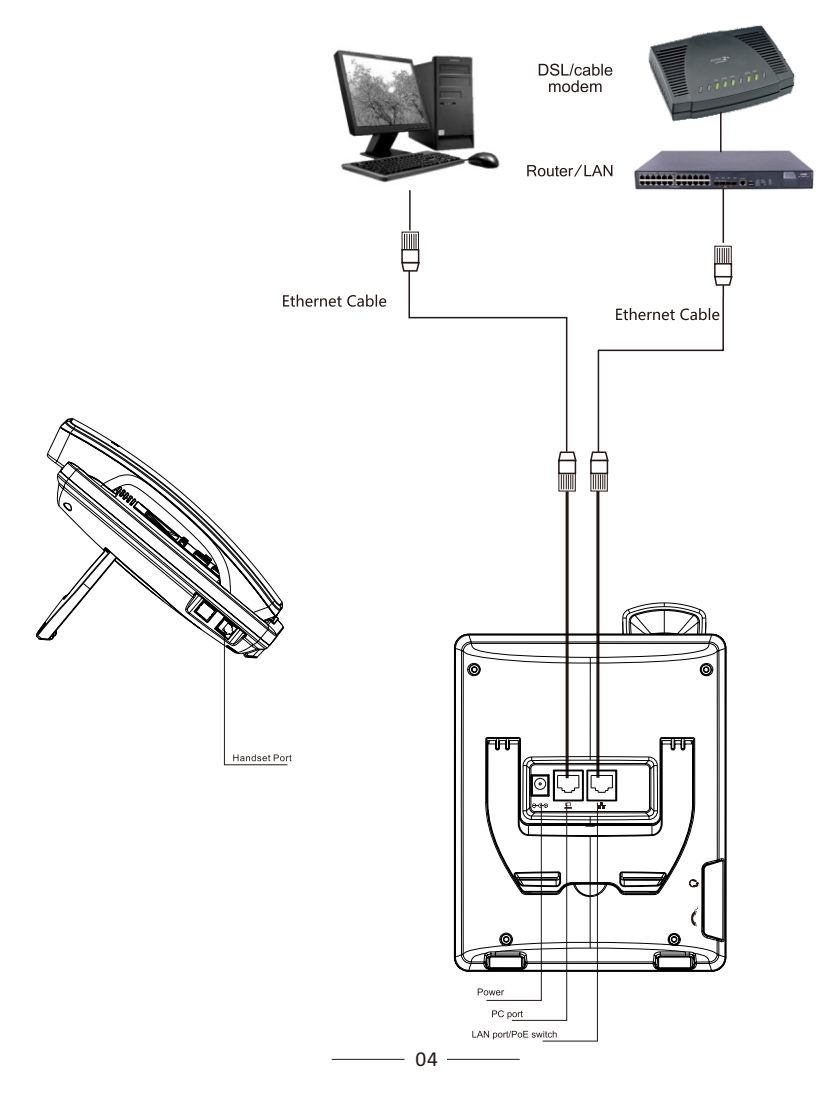

# 4 IP Phone Setup Menu

4.1 Network mode Settings diagram:

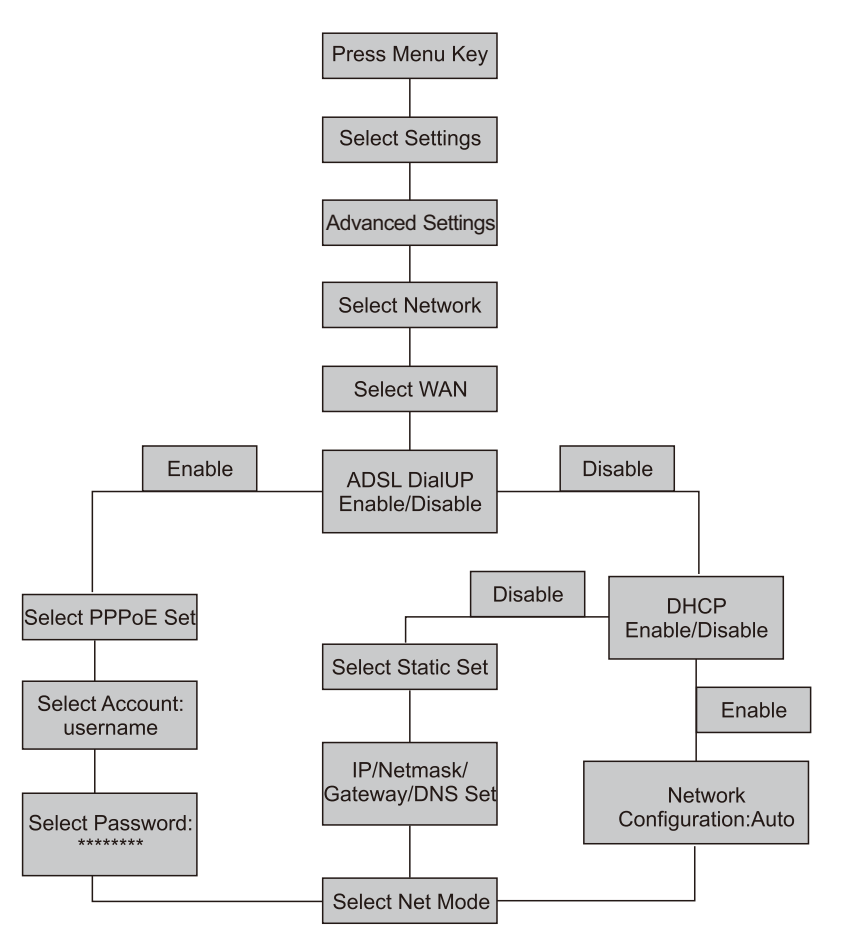

\_\_\_\_ 05 \_\_\_\_

#### 4.2 The menu of phone Structure:

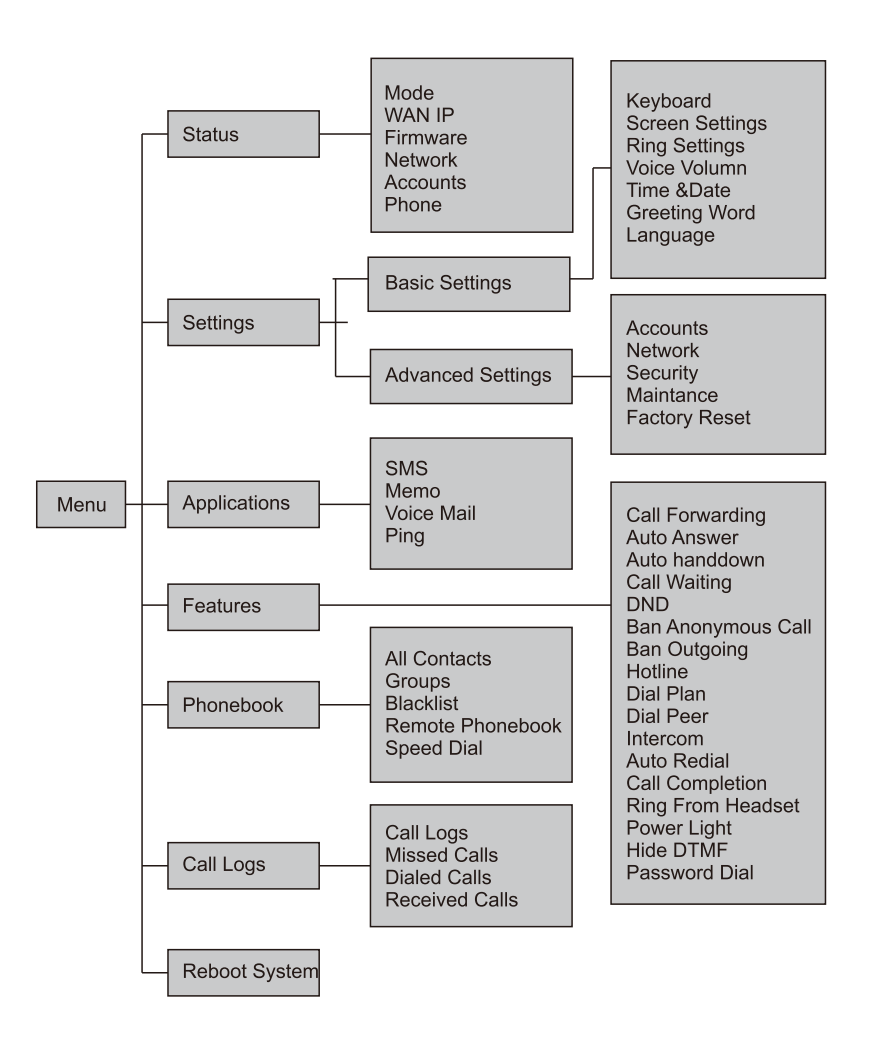

# **5** Configuration

#### 5.1 Web Login

The configuration menu of D30/D30P can be accessed using the convenient and userfriendly interface of a web browser.

|                       | × + |
|-----------------------|-----|
| ♦ http://***.***.*.*/ |     |

Open the browser and type into the IP address which can be found in the status of the LCD menu(e.g.http://192.168.1.16)to visit the Web page and make some configuration.

| User:<br>Password:<br>Language: English 💌 | WE FOCUS, WE DELIVER | COOFONE-D30 IP I | PHONE |
|-------------------------------------------|----------------------|------------------|-------|
| Password:                                 | User:                |                  |       |
| Language: English 🔽                       | Password:            |                  |       |
| Logon                                     | Language:            | English 🗸        |       |

Enter the username and password, and both of the default username and password are" admin". After your logon, the Web page will be displayed as follows.

| ZYCO                 |                 |                        |                |              |
|----------------------|-----------------|------------------------|----------------|--------------|
|                      |                 |                        |                |              |
| WE FOCUS, WE DELIVER |                 |                        |                |              |
|                      | STATUS          | WIZARD                 |                |              |
|                      |                 |                        |                |              |
| BASIC                |                 |                        |                |              |
| IETWORK              |                 |                        |                |              |
| VOIP                 | Network         |                        |                |              |
| HONE                 | IAIANI          |                        | 1.001          |              |
| UNCTION KEY          | Connection Mode | Static ID              | ID Address 1   | 102 169 10 1 |
| AINTENANCE           | MAC Address     | 00:a8:50:cd:51:b0      | DHCB Service F | inabled      |
| ECURITY              | IP Address      | 192.168.1.209          | Bridge Mode F  | nabled       |
| .ogout               | IP Gateway      | 192.168.1.1            |                |              |
|                      | Accounts        |                        |                |              |
|                      | SIP Line 1      | 809@192.168.1.251:5060 | Registered     |              |
|                      | SIP Line 2      | @·5060                 | Unannlied      |              |
|                      | IAV2            | @:4560                 | Unapplied      |              |
|                      | 1006            | 101 TOOP               | onapplied      |              |

— 07 ———

#### 5.2 Network-PPPoE Setting

Select Network from the main menu.

Select PPPoE as network connection type if your ISP uses PPPoE.(Most DSL users use PPPoE)

|             | WAN                 |                    | QoS&VLAN      |  | DHCP SERVICE |  |
|-------------|---------------------|--------------------|---------------|--|--------------|--|
| ASIC        |                     |                    |               |  |              |  |
| NETWORK     |                     |                    |               |  |              |  |
| /OIP        | WAN Chabing         |                    |               |  |              |  |
| HONE        | WAN Status          |                    |               |  |              |  |
| UNCTION KEY | Active IP Address   |                    | 192.168.1.209 |  |              |  |
| IAINTENANCE | Current Subnet Mask |                    | 255.255.255.0 |  |              |  |
| ECURITY     | MAC Address         |                    | 192.108.1.1   |  |              |  |
| .OGOUT      | MAC Timestam        | p                  | 20130611      |  |              |  |
|             | WAN Settings        |                    |               |  |              |  |
|             | Obtain DNS Se       | rver Automatically | Enabled 💌     |  |              |  |
|             | Static IP           |                    | DHCP O        |  | PPPoE 💿      |  |
|             | Service Name        |                    | ANY           |  |              |  |
|             | User                |                    | user123       |  |              |  |
|             | Password            |                    |               |  |              |  |

### 5.3 Network-Static Setting

Select Static as network connection type if all Wide Area Network IP is provided to you by your ISP.

|             | WAN                                                                  | LAN           |                | SERVICE PORT | DHCP SERVICE |  |  |
|-------------|----------------------------------------------------------------------|---------------|----------------|--------------|--------------|--|--|
| ASIC        |                                                                      |               |                |              |              |  |  |
| NETWORK     | Wan Status                                                           |               |                |              |              |  |  |
| OIP         | Antine TD And                                                        |               | 100.100.1000   |              |              |  |  |
| IONE        | Active IP Add                                                        | iress         | 192.168.1.209  |              |              |  |  |
| UNCTION KEY | Current Subr                                                         | net Mask      | 255.255.255.0  |              |              |  |  |
| AINTENANCE  | Current IP G                                                         | MAC Address   |                |              |              |  |  |
| ECURITY     | MAC Timosta                                                          | MAC Timestamp |                |              |              |  |  |
|             | MAC TITIESUS                                                         | MMC Timescamp |                |              |              |  |  |
|             | WAN Settings                                                         |               |                |              |              |  |  |
|             | Static IP 💿                                                          |               | DHCP O         |              | PPPoe O      |  |  |
|             | IP Address<br>Subnet Mask<br>IP Gateway<br>DNS Domain<br>Primary DNS |               | 192.168.1.209  |              |              |  |  |
|             |                                                                      |               | 255.255.255.0  |              |              |  |  |
|             |                                                                      |               | 192.168.1.1    |              |              |  |  |
|             |                                                                      |               |                |              |              |  |  |
|             |                                                                      |               | 202.96.134.133 |              |              |  |  |
|             | Secondary D                                                          | NS            | 202.96.128.68  |              |              |  |  |

#### 5.4 Network-DHCP Setting

Select DHCP as network connection type if your access network supports DHCP.

|              | WAN                 | LAN                  | QoSBVLAN          | SERVICE PORT | DHCP SERVICE | TIME&DATE |  |
|--------------|---------------------|----------------------|-------------------|--------------|--------------|-----------|--|
| BASIC        |                     |                      |                   |              |              |           |  |
| NETWORK      | WAN Status          |                      |                   |              |              |           |  |
| VOIP         | Active IP Address   |                      | 192.168.1.209     |              |              |           |  |
| PHONE        | Current Subnet Mask |                      | 255.255.255.0     |              |              |           |  |
| FUNCTION KEY | Current IP Gateway  |                      | 192.168.1.1       |              |              |           |  |
| MAINTENANCE  | MAC Address         |                      | 00:a8:59:cd:51:b0 |              |              |           |  |
| SECURITY     | MAC Timestamp       |                      | 20130611          |              |              |           |  |
| LOGOUT       | WAN Settings        |                      |                   |              |              |           |  |
|              | Obtain DNS 9        | Server Automatically | Enabled 💌         |              |              |           |  |
|              | Enable Vende        | or Identifier        | Disabled 💌        |              |              |           |  |
|              | Vendor Ident        | tifier               | CooFone D30       |              |              |           |  |
|              | Static IP 🔘         |                      | DHCP 💿            |              | PPPOE O      |           |  |
|              |                     |                      |                   | Apply        |              |           |  |
|              | 802.1X Settings     |                      |                   |              |              |           |  |
|              | User                |                      | admin             |              |              |           |  |
|              | Password            |                      | *****             |              |              |           |  |

### 5.5 SIP Settings

Select SIP settings from the main menu. The following fields such as Server Address, Server Port, Authentication User, Authentication Password and SIP User are required. Then check Enable Registration and click Apply to register your phone to the SIP server.

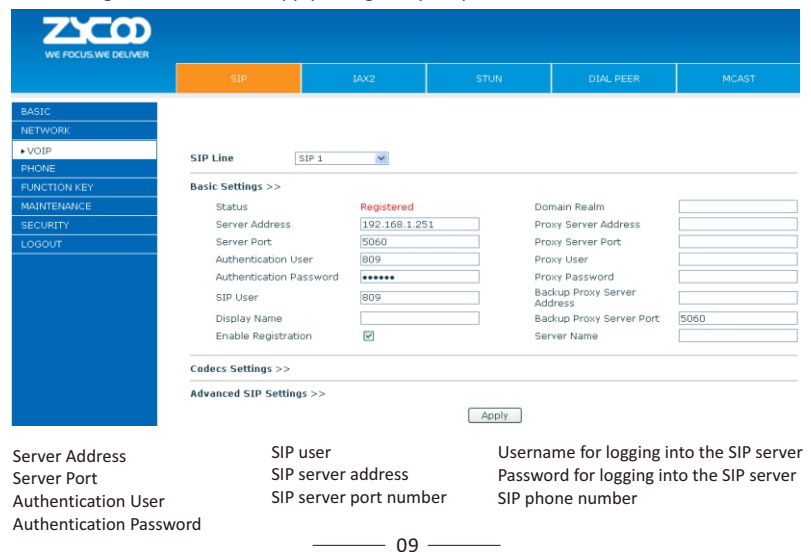

# 6 Make a Phone Call

### 6.1 IP Address:

1.Lift the handset or press the speaker button or headset button to enter the dialer interface. 2.Dial IP address.

For example:Input#192.168.0.1# in the dialer interface, you will call the device whose IP address is 192.168.0.1.

### 6.2 SIP Number:

Note:You have to register with SIP server to use SIP number. 1.Lift the handser or press the speaker button or headset button to enter the dialer interface. 2.Dial SIP number. For example:Input 1866 3.Press"#"button or wait until the timer expires.